# Exchange auf Windows 11 mit Outlook

TIK-Projekt-Maildoku

Exported on 12/17/2024

## **Table of Contents**

| 1 Deutsch Exchange  | 3  |
|---------------------|----|
| 2 Englisch Exchange | 13 |

### 1 Deutsch Exchange

| 0  | G 9 ₹                          | 𝒫 Suchen                                                                            |
|----|--------------------------------|-------------------------------------------------------------------------------------|
|    | Datei Start Senden/Empfangen   | Ansicht Hilfe                                                                       |
|    | Neue E-Mail 🗸 🔟 Löschen        | - $\Box$ $\Box$ - $\leftarrow$ Antworten $\leftarrow$ Allen antworten $\rightarrow$ |
| Rq | Favoritenordner hierhin ziehen | Montag, 29. Juli 2024                                                               |
| _  |                                | Kalender                                                                            |
| W  | > Meine Outlook-Datendate      |                                                                                     |
| x  |                                |                                                                                     |
| P  |                                |                                                                                     |
| == |                                |                                                                                     |

1. Nachdem Sie Outlook geöffnet haben, wählen Sie oben den Reiter "Datei" aus. (Sollte dies ihre Erstanmeldung/installation sein, ignorieren Sie die Schritte 1. + 2.)

| Outlook Heute -      | Outlook                                                                                               |
|----------------------|----------------------------------------------------------------------------------------------------|
| $\odot$              | Kontoinformationen                                                                                    |
| Informationen        | Es ist kein Konto verfügbar. Fügen Sie ein E-Mail-Konto hinzu, um zusätzliche Features zu aktivieren. |
| Öffnen und           | 2. + Konto hinzufügen                                                                                 |
| Exportieren          | Kontoeinstellungen                                                                                    |
| Speichern unter      | Kontoeinstellungen                                                                                    |
| Anlagen<br>speichern | Postfacheinstellungen                                                                                 |
| Drucken              | Verwalten der Größe Ihres Postfachs durch Leeren des Ordners "Gelöschte<br>Tools<br>Č                 |
|                      | Langsame und deaktivierte COM-Add-Ins                                                                 |
|                      | E 준다<br>COM-Add-Ins<br>verwalten<br>verwalten                                                         |

2. Wählen Sie unter Informationen den Button "Konto hinzufügen aus.

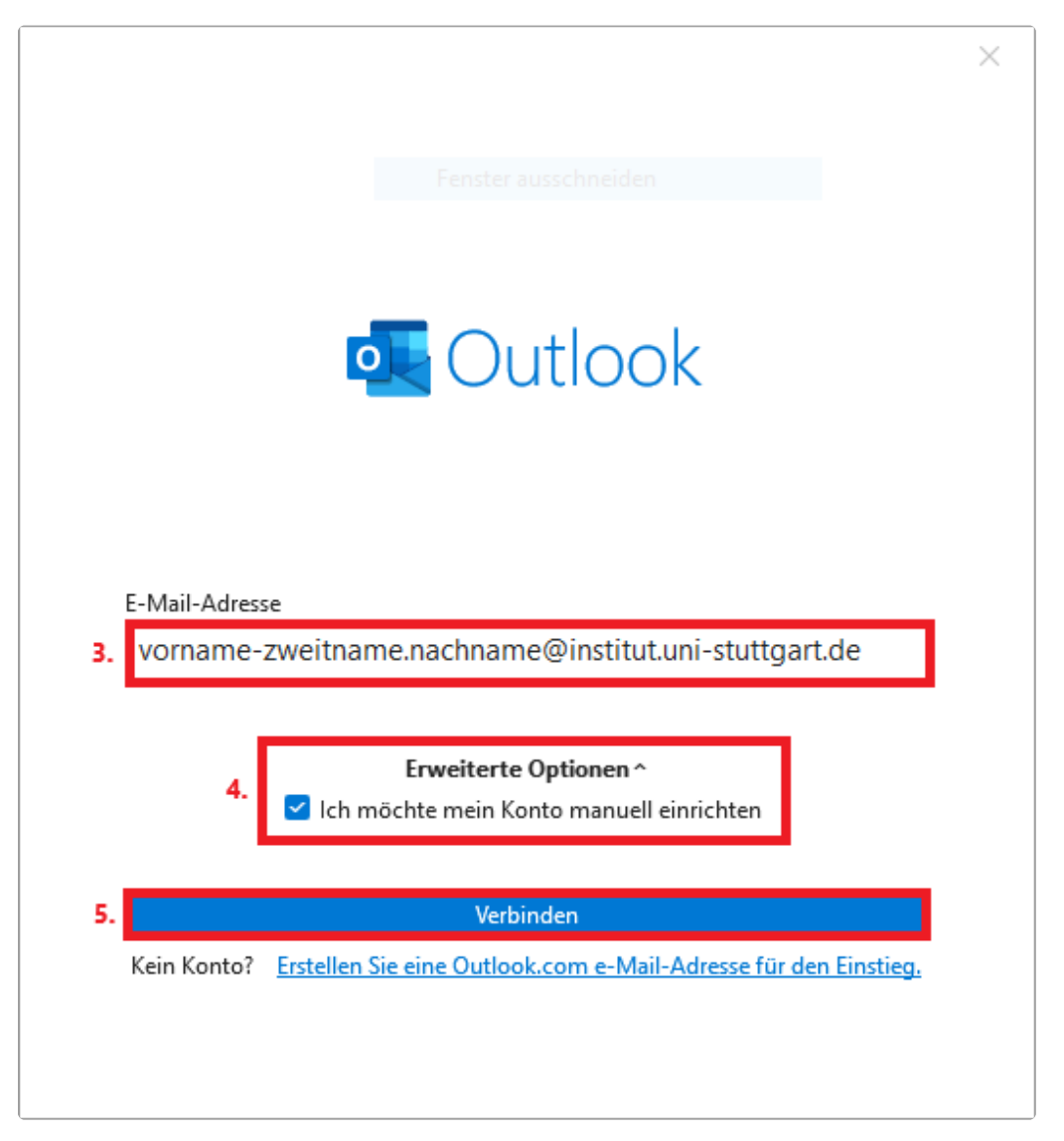

3. Geben Sie Ihre vollständige Email Adresse ein. Diese folgt üblichweise der

Form: name.nachname@institutskürzel.uni-stuttgart.de<sup>1</sup>. Zweitnamen werden in der Regel mit Bindestrich an den Vornamen angefügt.

4. Öffnen Sie darunter den Reiter "Erweitere Optionen" und wählen Sie das Feld "Ich möchte mein Konto manuell einrichten" aus.

5. Klicken Sie auf "Verbinden"

<sup>1</sup> mailto:name.nachname@institutsk%C3%BCrzel.uni-stuttgart.de

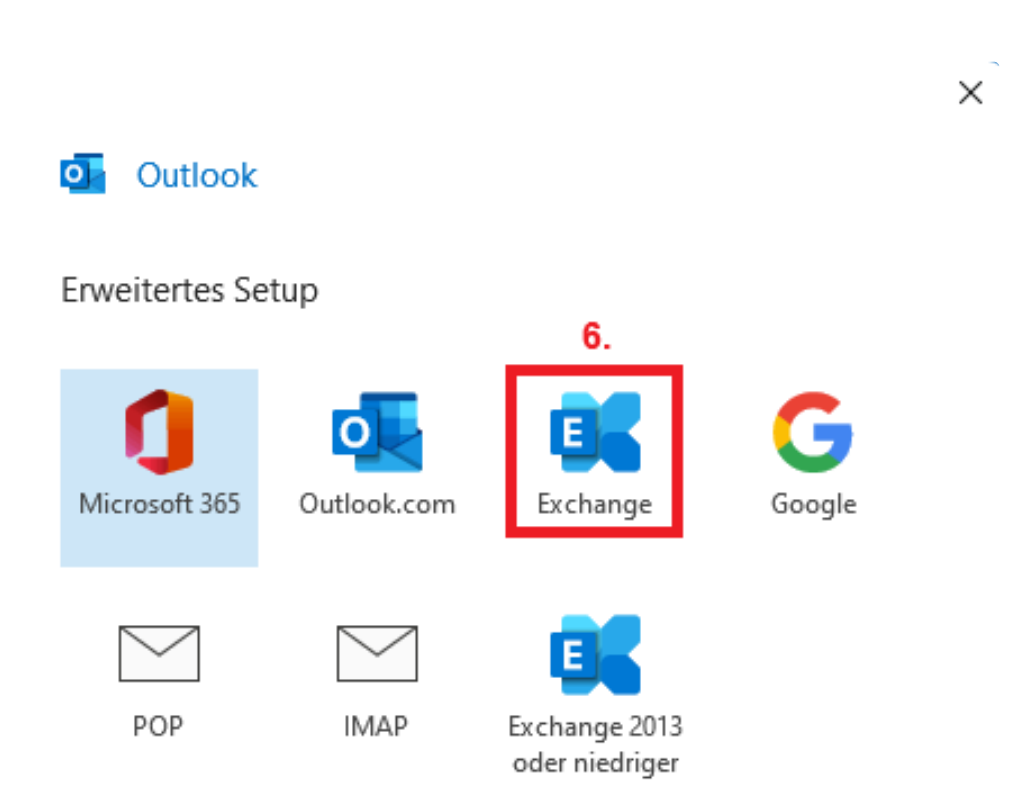

#### Zurück

6. Wählen Sie unter dem Erweiterten Setup die Option "Exchange"

|    |                                             | $\times$ |
|----|---------------------------------------------|----------|
|    |                                             |          |
|    |                                             |          |
|    |                                             |          |
|    | Microsoft                                   |          |
|    | Anmelden                                    |          |
|    | E-Mail-Adresse oder Telefonnummer           |          |
|    | Sie können nicht auf Ihr Konto zugreifen?   |          |
|    |                                             |          |
|    | Weiter                                      |          |
|    |                                             |          |
| _  |                                             |          |
| 7. | 🔍 Anmeldeoptionen                           |          |
|    |                                             |          |
|    |                                             |          |
|    | Nutzungsbedingungen Datenschutz und Cookies |          |

7. Klicken Sie auf das Feld "Anmeldeoptionen

|    |                                                                                                    | ×            |
|----|----------------------------------------------------------------------------------------------------|--------------|
|    |                                                                                                    |              |
|    |                                                                                                    |              |
|    | Microsoft                                                                                                    |              |
|    | Anmeldeoptionen                                                                                                    |              |
|    | Gesichtserkennung, Fingerabdruck, PIN<br>oder Sicherheitsschlüssel<br>Verwenden Sie Ihr Gerät, um sich mit einem<br>Hauptschlüssel anzumelden. |              |
| 8. | Bei einer Organisation anmelden<br>Suchen Sie nach einem Unternehmen oder einer<br>Organisation, mit dem bzw. der Sie<br>zusammenarbeiten.     |              |
|    | Zurück                                                                                                    |              |
|    |                                                                                                    |              |
|    | Nutzungsbedingungen Datenschutz ur                                                                                                    | nd Cookies 🛛 |

8. Klicken Sie nun auf das Feld "Bei einer Organisation anmelden

|    |                                                                                        | × |
|----|----------------------------------------------------------------------------------------|---|
|    |                                                                                        |   |
|    |                                                                                        |   |
|    |                                                                                        |   |
|    |                                                                                        |   |
|    | Microsoft                                                                              |   |
|    | Organisation suchen                                                                    |   |
|    | Geben Sie den Domänennamen der Organisation ein,<br>bei der Sie sich anmelden möchten. |   |
| 9. | uni-stuttgart.de ×                                                                     |   |
|    | 10.                                                                                    |   |
|    | Zurück Weiter                                                                          |   |
|    |                                                                                        |   |
| _  |                                                                                        |   |
|    |                                                                                        |   |
|    |                                                                                        |   |
|    |                                                                                        |   |
|    | Nutzungsbedingungen Datenschutz und Cookies                                            |   |

9. +10. Geben Sie in die freie Zeile für den Domänennamen "uni-stuttgart.de<sup>2</sup>" ein und bestätigen Sie mit "Weiter"

| 2 h | ttp:// | /uni-stuttgart. | de |
|-----|--------|-----------------|----|
|-----|--------|-----------------|----|

|   |                                                             | ×  |
|---|-------------------------------------------------------------|----|
|   |                                                             | 1. |
|   |                                                             |    |
|   | Microsoft                                                   |    |
|   | Anmelden                                                    |    |
|   | E-Mail-Adresse oder Telefonnummer                           |    |
|   | Sie können nicht auf Ihr Konto zugreifen?                   |    |
|   |                                                             |    |
|   | Zurück Weiter                                               |    |
| _ |                                                             |    |
|   | 🔍 Anmeldeoptionen                                           |    |
|   |                                                             |    |
|   |                                                             |    |
|   | Anmeldeoptionen Nutzungsbedingungen Datenschutz und Cookies |    |

11. Klicken Sie nun das Anmeldefenster oben rechts mit dem Kreuz weg. Es wird sich danach durch das Auswählen der Anmeldung an einer Organisation ein weiteres Fenster öffnen.

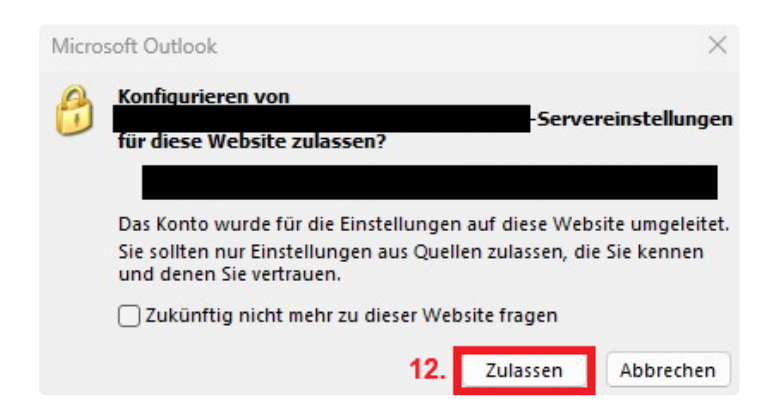

12. Klicken Sie auf das Pop-Up Fenster auf den Button "Zulassen".

| Windows-Sicherheit                                     | $\times$ |
|--------------------------------------------------------|----------|
| Microsoft Outlook                                      |          |
| Verbindung mit @tik.uni-stuttgart.de wird hergestellt. |          |
| Benutzername 14.                                       |          |
| Kennwort 15.                                           |          |
| Anmeldedaten speichern                                 |          |
| Weitere Optionen                                       |          |
| ିକ୍ଷ 13.                                               |          |
| Anderes Konto verwenden                                |          |
| OK Abbrechen                                           | I.       |

13. Wählen Sie unter den weiteren Optionen "Anderes Konto verwenden" aus. Es sollte nun oben ein Feld offen sein für ihren Benutzername und das Passwort

14. Tragen Sie nun Ihre Benutzerkennung (lang) ein. (Eine andere wie zu Beginn!!)

- **ac**\*\*\*\*\*@uni-stuttgart.de (für Beschäftigte)
- **st**\*\*\*\*\*@stud.uni-stuttgart.de (für Studierende)

15. Geben Sie nun das Passwort ihres Accounts ein und bestätigen Sie mit "OK" unten.

 $\times$ 

| Exchange-Kontoeinstellungen                                                                        |
|----------------------------------------------------------------------------------------------------|
| Offlineeinstellungen                                                                               |
| Verwenden Sie den Exchange-Cache-Modus, um E-Mails in eine Outlook-<br>Datendatei herunterzuladen. |
| E-Mail herunterladen aus den letzten:                                                              |
| 1 Jahr                                                                                             |
|                                                                                                    |
|                                                                                                    |
|                                                                                                    |
|                                                                                                    |
|                                                                                                    |
|                                                                                                    |
|                                                                                                    |
| Weitere Einstellungen 16. Weiter                                                                   |

Hier können Sie auswählen aus welchem Zeitraum Sie ihre älteren Emails auf ihren PC Herunterladen. Sie können das individuell anpassen. Wir empfehlen es bei den Default-Einstellungen zu belassen.

16. Bestätigen Sie nach den Einstellungen unter dem Reiter "Weiter"

 $\times$ 

| 96        | Exchange     |               |               |          |        |
|-----------|--------------|---------------|---------------|----------|--------|
|           |              |               |               |          |        |
|           |              |               |               |          |        |
| eitere E- | Mail-Adresse | hinzufügen    |               |          |        |
|           |              |               |               | ~        | Weiter |
|           |              | E             | ntionen ^     |          |        |
|           |              | trweiterte C  | Priorien      |          |        |
|           | 🗌 lch möc    | thte mein Kon | to manuell ei | nrichten |        |
|           | 🗌 lch möc    | trweiterte C  | to manuell ei | nrichten |        |
|           | 🗌 lch möc    | thte mein Kon | to manuell ei | nrichten |        |
|           | 🗌 lch möc    | hte mein Kon  | to manuell ei | nrichten |        |
|           | 🗌 lch möc    | the mein Kon  | to manuell ei | nrichten |        |

Hier können Sie noch weitere E-Mail-Adressen hinzufügen (Beispielsweise wenn Sie über einen Ac-Account und einen st-Account verfügen). Der Vorgang weitere Emails hinzuzufügen ist wieder analog ab Schritt 3.

17. Sollten Sie lediglich 1 Konto haben, bestätigen Sie die Konfiguration unter "Vorgang abgeschlossen". (Wenn Sie Outlook Mobile nicht auch auf ihrem Handy konfigurieren wollen, schalten Sie das Häkchen oberhalb des "Vorgang abgeschlossen"- Buttons durch wiederholtes Klicken aus.

Damit wären Sie fertig!

### 2 Englisch Exchange

| 0 | ට <sup>1</sup> . |                | ♀ Search  |
|---|------------------|----------------|-----------|
|   | File Home        | Send / Receive | View Help |
|   | 🏹 New Email      | ✓ 🛄 Delete     | ✓         |

1. After opening Outlook, select the "File" tab at the top. (If this is your first login/installation, ignore steps 1 and 2.).

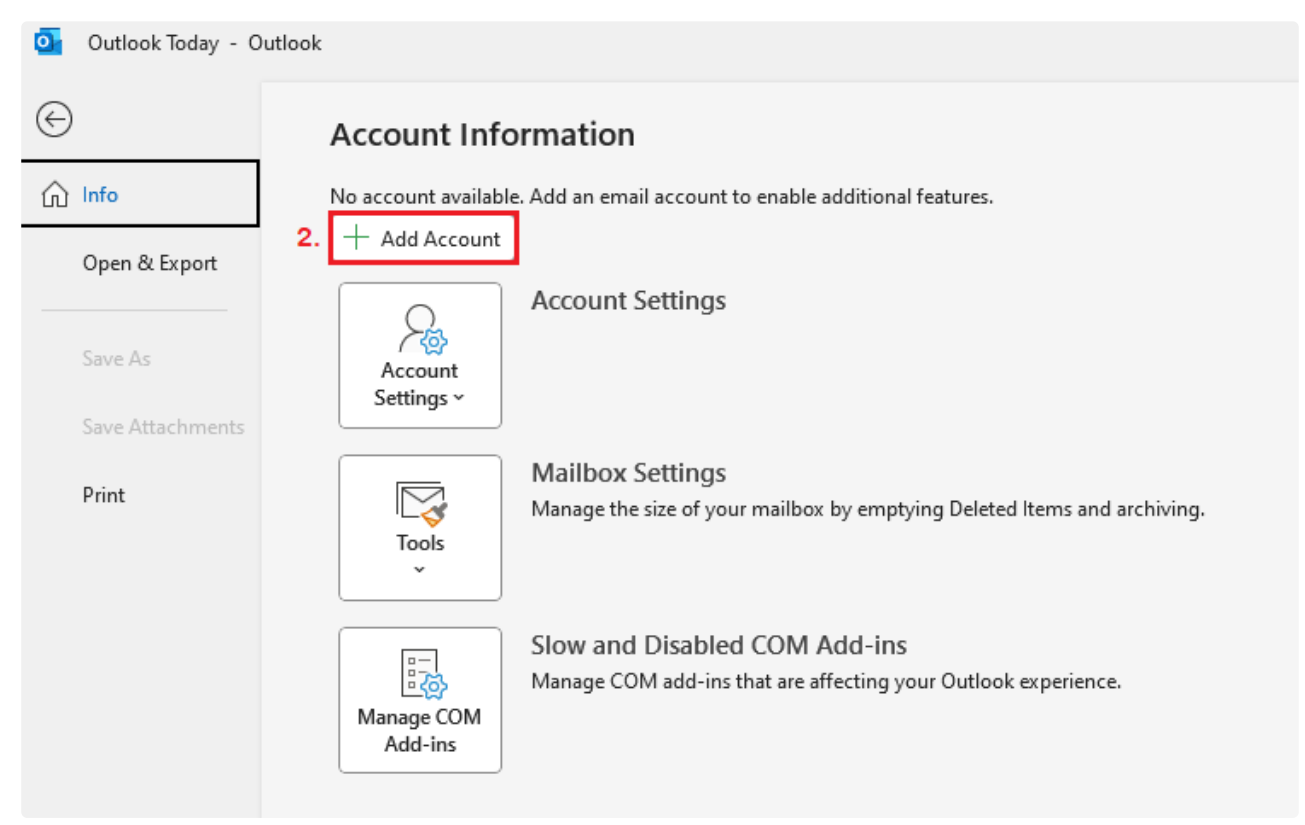

#### 217рх

2. Under Information, select the "Add Account" button.

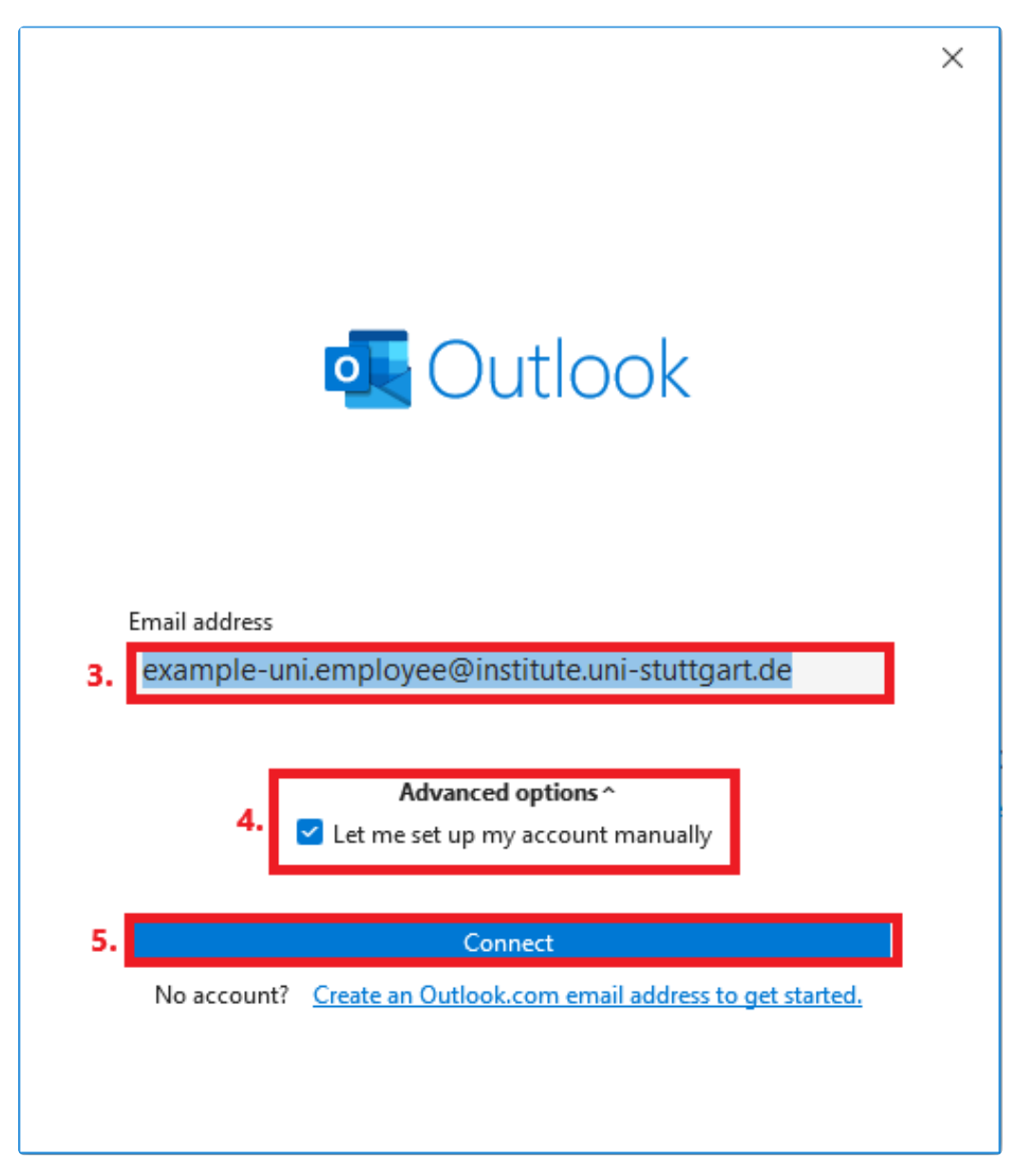

3. Enter you complete email adress here. This usually follows the form: surname.lastname@institute\_abbreviation.uni-stuttgart.de<sup>3</sup>. Second names are usually added to the first name with a hyphen.

- 4. Open the "Advanced Options" tab below and select the "Let me set up my account manually" option.
- 5. Click "Connect".

 $<sup>{\</sup>tt 3\ mailto:} surname.lastname@institute-abbreviation.uni-stuttgart.de$ 

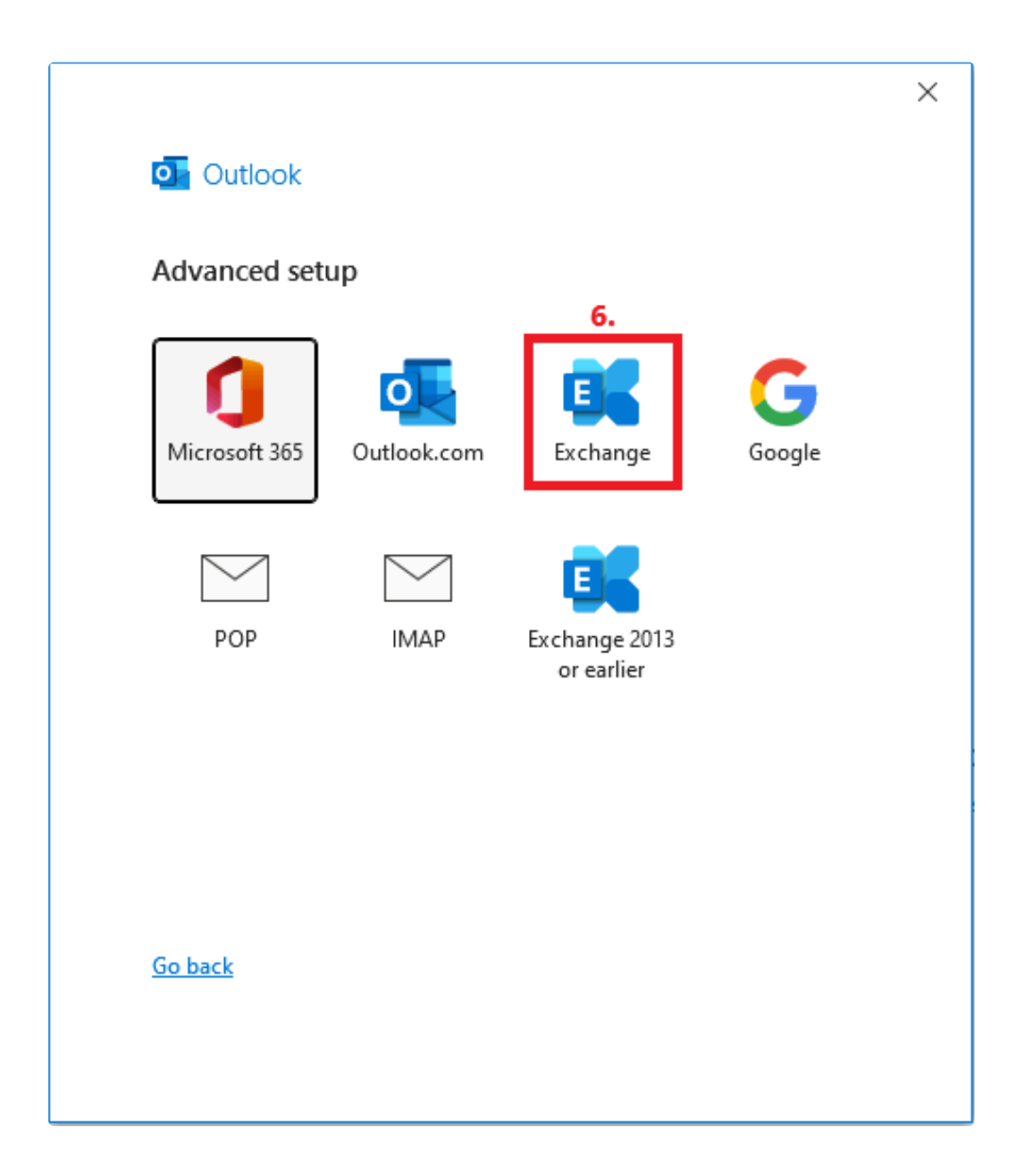

6. Under Advanced Setup, select the "Exchange" option.

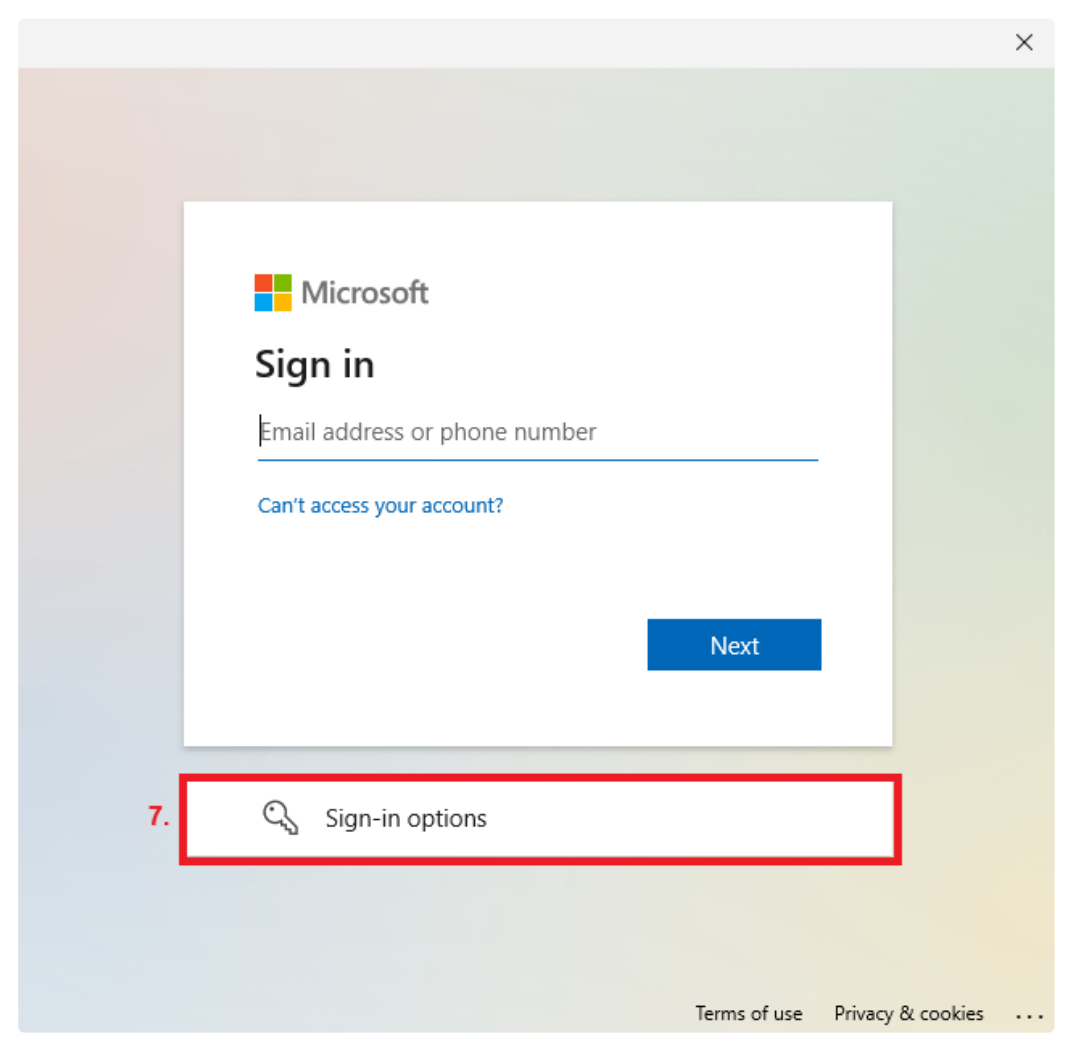

7. Click on the 'Sign-in options' field.

|                                                                                                    | ×                     |
|----------------------------------------------------------------------------------------------------|-----------------------|
|                                                                                                    |                       |
|                                                                                                    |                       |
|                                                                                                    |                       |
| Microsoft                                                                                             |                       |
| Sign-in options                                                                                       |                       |
| Face, fingerprint, PIN or security key<br>Use your device to sign in with a passkey.                  |                       |
| 8. Sign in to an organisation<br>Search for a company or an organisation that you're<br>working with. |                       |
| Back                                                                                                  |                       |
|                                                                                                    |                       |
|                                                                                                    |                       |
|                                                                                                    |                       |
| Terms of use Dr                                                                                       | ivaov & cookies       |
|                                                                                                    | indeg of cookies into |

8. Now click on the 'Sign in to an organization' field.

|                       |                 |              | × |
|-----------------------|-----------------|--------------|---|
|                       |                 |              |   |
|                       |                 |              |   |
|                       |                 |              |   |
|                       |                 |              |   |
|                       |                 |              |   |
| Microsoft             |                 |              |   |
| Find your or          | ganisatior      | n            |   |
| Enter the domain na   | me of the organ | isation that |   |
| you'd like to sign in | to.             |              |   |
| 9. uni-stuttgart.de   |                 |              |   |
|                       |                 | 40           |   |
|                       | Back            | IU.          |   |
|                       | Dack            | Next         |   |
|                       |                 |              |   |
|                       |                 |              |   |
|                       |                 |              |   |
|                       |                 |              |   |
|                       |                 |              |   |

9. + 10. Enter 'uni-stuttgart.de<sup>4</sup>' in the domain name field and confirm by clicking 'Next'.

<sup>4</sup> http://uni-stuttgart.de

|                        |             |              | 1                 |
|------------------------|-------------|--------------|-------------------|
|                        |             |              |                   |
|                        |             |              |                   |
| Microsoft              |             |              |                   |
| Sign in                |             |              |                   |
| Email address or pl    | hone number |              |                   |
|                        |             |              |                   |
| Can't access your acco | ount?       |              |                   |
|                        |             |              |                   |
|                        | Back        | Next         |                   |
|                        |             |              |                   |
|                        |             |              |                   |
| 🔍 Sign-in optic        | ons         |              |                   |
|                        |             |              |                   |
|                        |             |              |                   |
|                        |             | Terms of use | Privacy & cookies |

11. Now close the sign-in window at the top right by clicking the X. Another window will open after selecting the option to sign in to an organization.

| Micro                                 | soft Outlook X                                                                                                    |  |  |  |
|---------------------------------------|----------------------------------------------------------------------------------------------------|--|--|--|
| Ð                                     | Allow this website to configure<br>file and the server settings?                                                             |  |  |  |
|                                       | https://lbvs.tik.uni-stuttgart.de/AutoDiscover/AutoDiscover.xml                                                              |  |  |  |
|                                       | Your account was redirected to this website for settings.<br>You should only allow settings from sources you know and trust. |  |  |  |
| Don't ask me about this website again |                                                                                                    |  |  |  |
|                                       | 12. Allow Cancel                                                                                                    |  |  |  |

12. In this configuration pop-up, select "Allow". (Optionally, you can check the box for "Don't ask about this website again" if you find the window bothersome in the long run).

| Windows-Sicherheit             |                       |  |
|--------------------------------|-----------------------|--|
| Microsoft Outlook              |                       |  |
| Connecting to                  | @tik.uni-stuttgart.de |  |
| Benutzername                   |                       |  |
| Kennwort                       |                       |  |
| Anmeldedaten speichern         |                       |  |
| <b>13.</b><br>Weitere Optionen |                       |  |
| ОК                             | Abbrechen             |  |

13. **IMPORTANT**: Before entering your password and clicking "OK," you must first click the "More Options" button.

After that click onto "Use another account"

| Windows-Sicherheit     |                       | $\times$ |
|------------------------|-----------------------|----------|
| Microsoft Outlook      |                       |          |
| Connecting to          | @tik.uni-stuttgart.de |          |
| Benutzername           | 14.                   |          |
| Kennwort               | 15.                   |          |
| Anmeldedaten speichern |                       |          |

14. Now enter your full user ID.

- **ac**\*\*\*\*\*@uni.stuttgart.de (for employees)
- st\*\*\*\*\*@stud.uni-stuttgart.de (for students)
- 15. Now enter the password for your account and confirm by clicking "OK" at the bottom.

|                                                                         | × |
|-------------------------------------------------------------------------|---|
| Exchange Account Settings<br>phil-paul-maria.jurda@tik.uni-stuttgart.de |   |
| Offline Settings                                                        |   |
| Use Cached Exchange Mode to download email to an Outlook data file      |   |
| Download email for the past:                                            |   |
| 1 year                                                                  |   |
|                                                                         |   |
|                                                                         |   |
|                                                                         |   |
|                                                                         |   |
| More Settings 16. Next                                                  |   |

Here you can select the time range for downloading your older emails to your PC. You can customize this individually. We recommend keeping the default settings.

16. After adjusting the settings, confirm by clicking "Next".

|    |                                        | $\times$ |
|----|----------------------------------------|----------|
|    | Outlook                                |          |
|    | Outlook                                |          |
|    | Account successfully added             |          |
|    | Exchange                               |          |
|    |                                        |          |
|    |                                        |          |
|    |                                        |          |
|    |                                        |          |
|    | Add another email address              |          |
|    | ▼ Next                                 |          |
|    | Advanced options ^                     |          |
|    | Let me set up my account manually      |          |
|    |                                        |          |
|    |                                        |          |
|    | Set up Outlook Mobile on my phone, too |          |
| 7. | Done                                   |          |

Here you can add more email addresses (for example, if you have both an ac-account and an st-account). The process of adding more emails is similar to starting from step 3.

17. If you only have one account, confirm the configuration by clicking "Done". (If you do not want to configure Outlook Mobile on your phone, uncheck the box above the "Done" button by clicking it repeatedly.)

You are now finished!